# Инструкция по настройке печати на принтерах и МФУ HIPER под OC Astra Linux

### Применимость

Тестирование выполнялось на ОС Astra Linux CE и Astra Linux SE 1.7.

Работоспособность на других дистрибутивах компанией HIPER не гарантируется. Обеспечение работы подсистемы печати с принтерами HIPER на других дистрибутивах — ответственность внедряющей стороны. Компания HIPER оказывает консультативную поддержку.

# Устройства

Данное руководство применимо к

- HIPER P-1120
- HIPER M-1005

# Драйвер печати

Компанией предоставляются компоненты поддержки печати в формате DEB файла.

Ссылка для загрузки: <u>https://download.hiper-corp.com/Drivers/HIPER-printing\_1.0.5\_amd64.deb</u>

Архитектура: **x86\_64/AMD64** 

### Установка

#### Требования

В системе должен быть установлен пакет libcupsimage2

К примеру, следующим образом:

sudo apt-get install libcupsimage2

#### Установка DEB пакета

Загрузите пакет поддержки печати (пример):

wget <a href="https://download.hiper-corp.com/Drivers/HIPER-printing\_1.0.5\_amd64.deb">https://download.hiper-corp.com/Drivers/HIPER-printing\_1.0.5\_amd64.deb</a>

После загрузки установите пакет поддержки печати (пример):

sudo dpkg -i HIPER-printing\_1.0.5\_amd64.deb

### Настройка принтера

Подключите принтер в USB порт кабелем из поставки устройства.

Включите принтер.

Запустите мастер настройки принтеров:

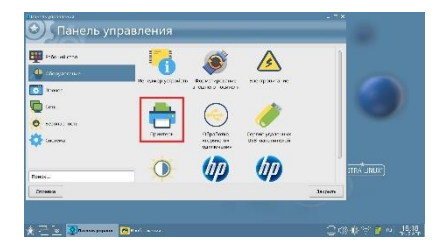

Добавьте новый локальный принтер:

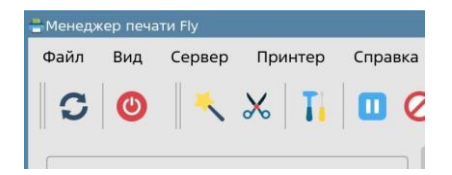

Меню: "Принтер" - "Добавить" — "Далее".

Устройства HIPER должны быть доступны к выбору.

Укажите вручную файл драйвера печати:

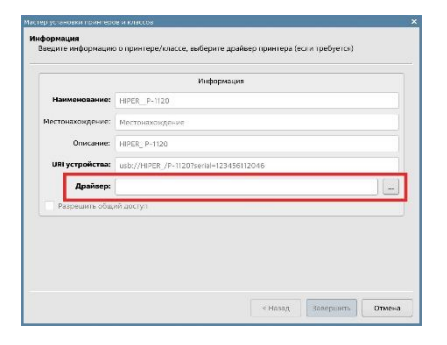

На следующем шаге:

| айверы                                                               |   |    | - 10     |
|----------------------------------------------------------------------|---|----|----------|
| Фильтр                                                               |   |    |          |
| Apollo<br>Brother<br>Canon<br>DVMO<br>Epson<br>Fuji Xerox<br>Generic | I |    |          |
| Gestetner<br>НР<br>Информация                                        |   |    | Из файла |
|                                                                      |   | Да | Отмена   |

Файл размещается в следующем каталоге:

/opt/zonewin/zonewin-laser-drv/ppd

Выберите **.ppd** файл в каталоге.

|                                                                                                    |                                                   |        |           | Income site | A mod                    | 0 |   | ~ |   | - | 0 | - | BTI P. |      | . 10  |
|----------------------------------------------------------------------------------------------------|---------------------------------------------------|--------|-----------|-------------|--------------------------|---|---|---|---|---|---|---|--------|------|-------|
| ormaop                                                                                                    | C 2 Zuniew                                        | 11 720 | e seven r | 16361-1016  | -> ppu                   |   | ~ | 9 | - | - | 2 | - |        | *    | -     |
| <ul> <li>Избрат</li> <li>Докуне</li> <li>Изобра</li> <li>Изобра</li> <li>Музыка</li> <li>Видео</li> <li>Загрузи</li> <li>Доковны</li> <li>Рабочка с</li> <li>Корзика</li> <li>Корзика</li> <li>Корзика</li> <li>Корзика</li> <li>Корзика</li> <li>Корзика</li> <li>Сеть</li> </ul> | ное<br>нты<br>к<br>си<br>тол 1<br>система<br>тели |        | newin     | 1020ser e   | stas <del>er</del> , pjø | 1 |   |   |   |   |   |   |        |      |       |
| y=n::                                                                                                    | Zonewin                                           | 10209  | erieslar  | er.ppd      |                          |   |   |   |   |   |   |   |        | Ore  | ралть |
|                                                                                                    |                                                   |        |           |             |                          |   |   |   |   |   |   |   |        | 1400 | -     |

Завершите настройку принтера.

Пример настроенного принтера:

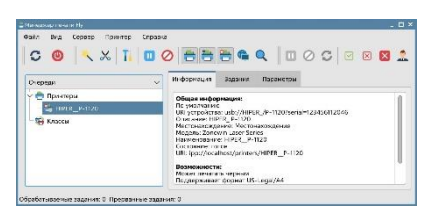

### Проверка

Выполните печать тестовой страницы.